## What is **SCULPT**

#### SCULPT is guidance for staff to create accessible documents for clients, learners and the public.

SCULPT started life as a set of guidance for staff at Worcestershire County Council. It is an acronym of the six simple things you can learn to do correctly to make your documents meet basic accessibility requirements. These spell out the six letters of SCULPT. This document offers guidance in each of the SCULPT areas.

This takes you through each letter of SCULPT to understand:

- what to do
- how to find it
- why do it
- how to do it

The logo and the infographic are designed for people to recognise and remember the acronym of how to SCULPT content for accessibility

This document can be found at: <u>www.worcestershire.gov.uk/sculpt</u>

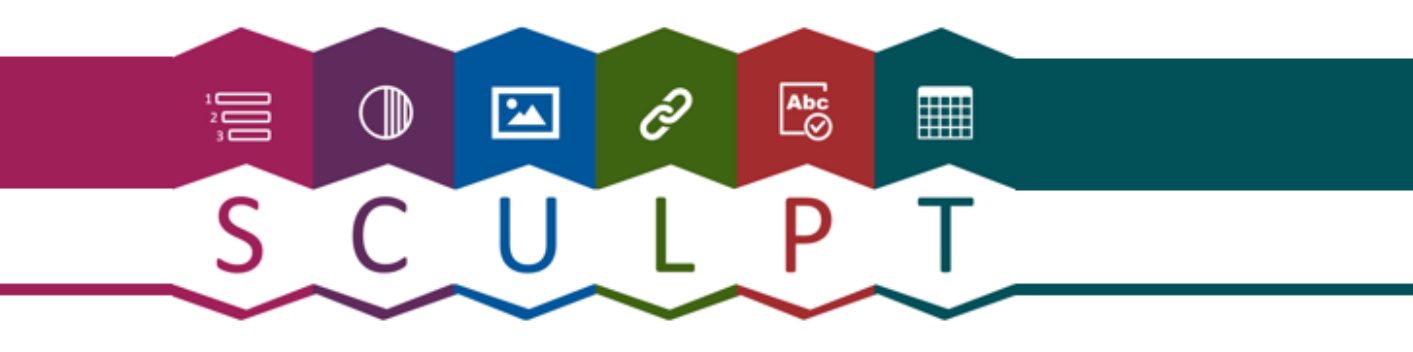

#### The basic six things to consider when creating accessible information

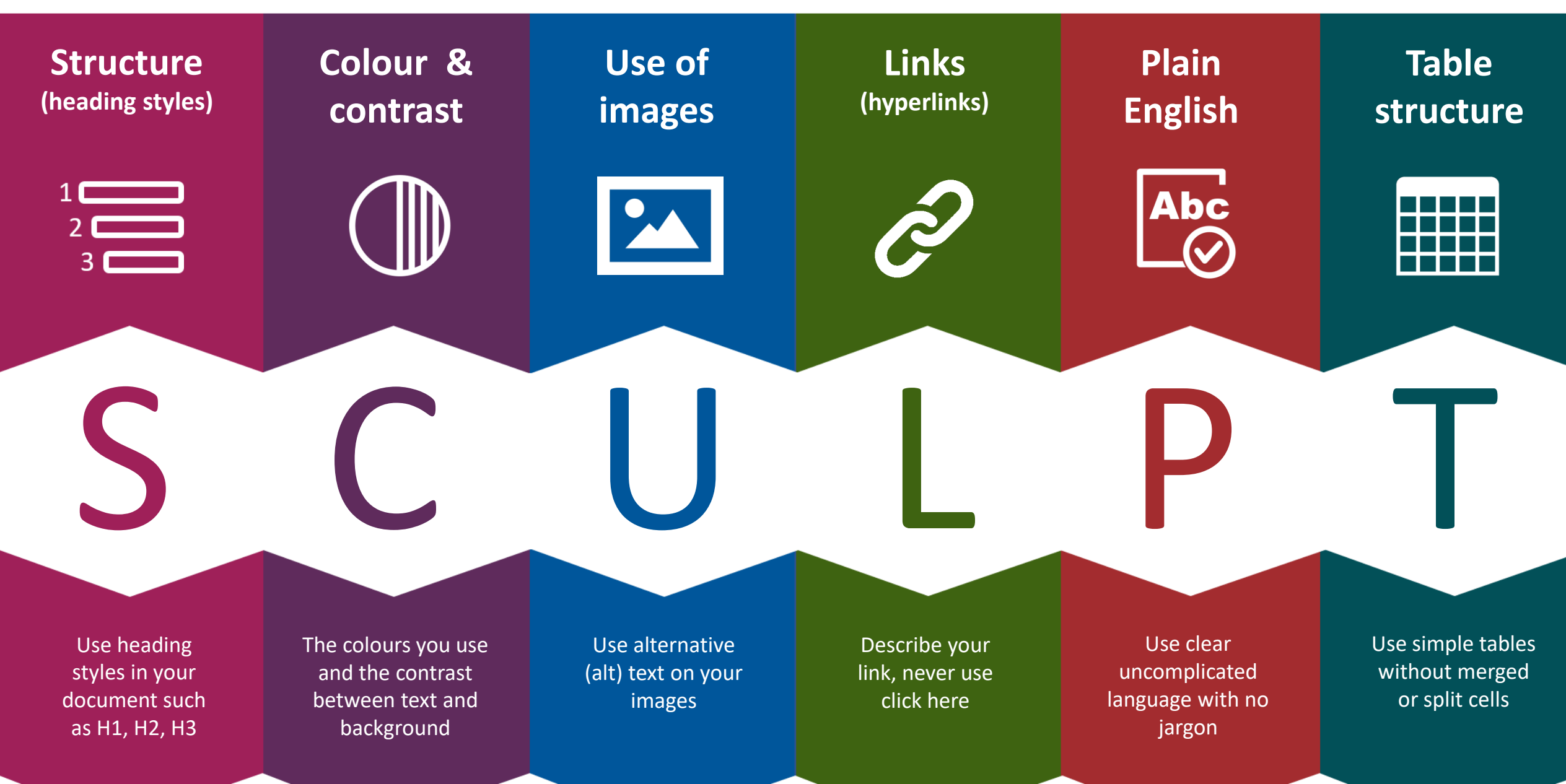

| Structure<br>(heading styles) | What to do                                                                           | How to find it                                                                                                    | Why do it                                                                                                    | How to do it                                                                                                    |
|-------------------------------|--------------------------------------------------------------------------------------|----------------------------------------------------------------------------------------------------|----------------------------------------------------------------------------------------------------|----------------------------------------------------------------------------------------------------|
|                               | In Word use the built-<br>in headings and<br>styles                                  | Heading styles are in<br>the <b>Home tab</b> on the<br>ribbon in Microsoft<br>Word. Using these<br>you can <u>add a</u> | To make it easier for screen<br>readers to read your<br>documents in a logical order<br>Organize the information in                          | Apply built-in<br>heading styles<br>To check that the<br>order of headings                                            |
| C                             | In PowerPoint create<br>a reading order for<br>content in your slides                | In PowerPoint you<br>can use the 'bring to                                                                              | small chunks with headings<br>and sub-headings. Ideally,<br>each heading would include<br>only a few paragraphs so the                       | logical, you can <u>use</u><br><u>the navigation pane</u><br><u>in Word</u> .                                         |
| 3                             | Website designers<br>use headings and<br>styles to structure<br>and organise content | front' and 'send to<br>back' options to<br>create a reading<br>order. You can then                                      | information is better<br>organised as well as easier to<br>read and understand.                                                              | <u>Video: Improve</u><br>accessibility in Word<br>with heading styles                                                 |
|                               |                                                                                      | check the reading<br>order by using the<br>tab key to tab<br>through the content<br>order in each slide                 | In PowerPoint a screen<br>reader reads through<br>content using the reading<br>order. This also works when a<br>PowerPoint is saved as a PDF | <u>Video: Creating slides</u><br><u>in PowerPoint with</u><br><u>accessible structure</u><br><u>and reading order</u> |
|                               | Content adapted from N                                                               | licrosoft Office: Make you                                                                                              | r Word documents accessible to p                                                                                                    | eople with disabilities                                                                                               |

| Colour and<br>contrast | What to do                                                                                                    | How to find it                                                                                                    | Why do it                                                                                                    | How to do it                                                                                                    |
|------------------------|----------------------------------------------------------------------------------------------------|----------------------------------------------------------------------------------------------------|----------------------------------------------------------------------------------------------------|----------------------------------------------------------------------------------------------------|
|                        | Ensure that colour is<br>not the only means<br>of conveying<br>information.<br>Use sufficient<br>contrast for text and<br>background colours. | To find insufficient<br>colour contrast, use<br>the <u>Accessibility</u><br><u>Checker</u> .<br>You can also look for<br>text in your<br>document that's hard<br>to read or to<br>distinguish from the<br>background. | People who are blind, have<br>low vision, or are colour-<br>blind might miss out on the<br>meaning conveyed by<br>colours alone so use other<br>distinguishing factors too.<br>If your document has a high<br>level of contrast between<br>text and background, more<br>people can see and use the<br>content. | Use accessible text<br>colourUse accessible text<br>formatTools for checking<br>colour and contrastGoogle Chrome<br>NoCoffee Vision<br>SimulatorSimulatorColour Contrast<br>Analyser |

Content adapted from Microsoft Office: Make your Word documents accessible to people with disabilities

## Use of images

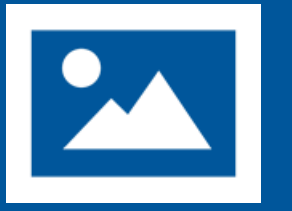

What to do

### How to find it

Why do it

Include alternative text (alt text) with all visuals.

Visual content includes pictures, SmartArt graphics, shapes, groups, charts, embedded objects, ink, and videos. To find any missing alt text, use the Accessibility Checker.

Alt text is used to provide an alternative description of the image for those people who are unable to view it. This may include people with visual impairments who use screen readers as well as people using text only browsers. This is also useful if the image fails to load properly.

Avoid using text in images as the sole method of conveying important information. If you must use an image with text in it, repeat that text in the document. Add alt text to visuals in Office 365

Add alt text to visuals in Office 2019

Add alt text to visuals in Office 2016

Video: Improve accessibility with alt text

Video: Improve image accessibility in PowerPoint

Content adapted from Microsoft Office: Make your Word documents accessible to people with disabilities

| (hyperlinks) | What to do                                          | How to find it                                                                                                    | Why do it                                                                                                    | How to do it                                                              |
|--------------|-----------------------------------------------------|----------------------------------------------------------------------------------------------------|----------------------------------------------------------------------------------------------------|---------------------------------------------------------------------------|
|              | Add meaningful<br>hyperlink text and<br>ScreenTips. | Instead of using 'Click<br>here', include the<br>title of the page your<br>are linking to.<br>You can also add<br>ScreenTips that<br>appear when your<br>cursor hovers over a<br>hyperlink. | People who use screen readers sometimes just scan the list of links in a document or web page.<br>Links would then be read on their own and out of context away from the full text. This means links need to be given a clear and accurate title about where the link is going to.<br>Do not use 'click here' | Add hyperlink text<br>and ScreenTips<br>Video: Create<br>accessible links |

content adapted from <u>ivicrosoft Office: iviake your word documents accessible to people with disabilities</u>

| Plain<br>English | What to do                 | How to find it                                                                                                    | Why do it                                                                                                    | How to do it                                                       |
|------------------|----------------------------|----------------------------------------------------------------------------------------------------|----------------------------------------------------------------------------------------------------|--------------------------------------------------------------------|
| Abc<br>O         | <text><text></text></text> | Tip: To check if your<br>text makes sense and<br>is clear to understand<br>read it out loud or to<br>someone else. | Complex language can be<br>very difficult for some<br>people, especially where<br>English is not their first<br>language or for those with<br>learning difficulties or<br>reduced cognitive abilities. | Plain English<br>Campaign<br>PDF: How to write in<br>plain English |
|                  |                            |                                                                                                    |                                                                                                    |                                                                    |

Content adapted from <u>Plain English Campaign</u>

# Table structure What to do Use a simple table structure, and use column headers

#### How to find it Why do it How to do it To make sure that Badly created tables can Use table headers cause difficulties for screen tables don't contain Video: Create split cells, merged readers or for those tabbing cells, or nested through information on a accessible tables in tables, use the Word web page or a document. Accessibility Checker. If a table is nested within You can also visually another table or if a cell is scan your tables to merged or split, the screen check that they don't reader can't provide helpful have any completely information. blank rows or Blank cells in a table could columns.

Content adapted from Microsoft Office: Make your Word documents accessible to people with disabilities

also mislead a screen reader into thinking that there is nothing more in the table.

Screen readers also use header information to

identify rows and columns.

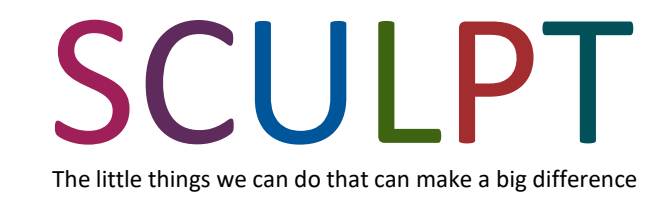

#### **Developed by**:

Helen Wilson (Digital Designer) Worcestershire County Council hwilson1@worcestershire.gov.uk

With the support of: Sandy Bannister Equality & Diversity Manager Jo Hilditch Digital Delivery Team Manager Debby Tuffley IT Business Partner

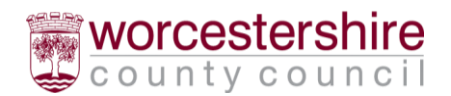

Version 1.3. December 2019

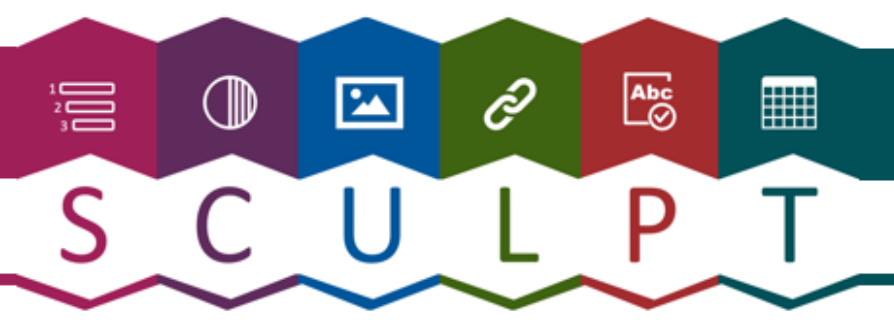